## 如何放置库保持 (用于曲线侧拾取)

请注意、每所学校将有不同的服务方法。有关具体细节、请咨询您的教师图书管理员。

## 登录到学生门户

- 1. 打开 Web 浏览器, 然后转到 https://www.seattleschools.org
- 2. Student Family Portals SPS 网站顶部的学生家庭门户。

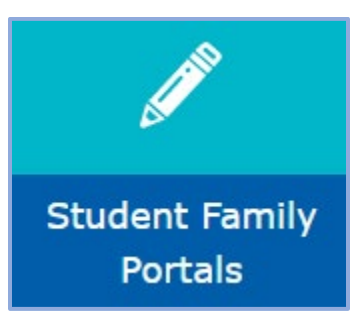

3. 单击 Student Portal。如果出现提示, Log in with Active Directory。

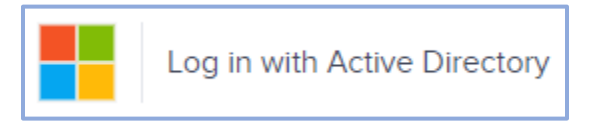

## 打开学校的图书馆目录

1. C舔 Library/Reference 库/参考, 然后选择库 Library Catalog。

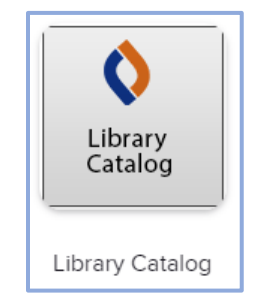

2. 首次登录时,将提示学生选择州和学校。有关位置,请选择"Washington"。开始键入学生的学校 school 名称, Select the school 的列表中选择学校。一旦选择州和学校, c 舔 Go!

| Location                                 |                                                                                                    |
|------------------------------------------|----------------------------------------------------------------------------------------------------|
| Washington (WA)                          | ~                                                                                                    |
| Schools in Washington (WA)               |                                                                                                    |
| Brya                                     |                                                                                                    |
| BRYANT ELEMENTARY, Seattle, WA           |                                                                                                    |
| Bryant Montessori, Tacoma, WA            |                                                                                                    |
| TEC at <b>Brya</b> nt, Spokane, WA       |                                                                                                    |
| Bryn Mawr Elementary School, Seattle, WA |                                                                                                    |
|                                          | the second second second second second second second second second second second second second second second se |

3. Login 登录,在页面的右上角。

C Search Options Log In

- **4.** 输入用户名(不带 @seattleschools.org)和密码。如要帮助使用您的用户名和/或密码, 请联系 您的教师 图书管理员。
- 5. 单击"Submit"。.

## 放置库保持

1. 搜索您感兴趣的书:书名、作者或主题(例如恐龙)。键入搜索项目后,按 Enter 键或单击"搜索"图标。

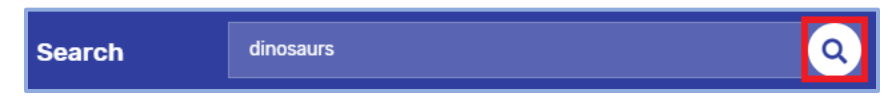

2. 找到要保留的标题时,单击"保留 " 按钮。如果您改变主意,可以单击"取消持有 " 按钮。请注意:您可以将"在"或"出"的图书搁置,但只有标记为"在"的书籍将在下一个 Curbside 取件日准备好取货。

| Dinosaurs<br>Halls, Kelly Milner, 1957-, author.<br>Book<br>Call Number: 567.9 HAL<br>Hold Favorite   |
|----------------------------------------------------------------------------------------------------|
| Dinosaurs<br>Halls, Kelly Milner, 1957-, author.<br>Book<br>Call Number: 567.9 HAL<br>Unhold Favorite |